# How to remove an association with a Horse on the FEI HorseApp

You are no longer associated with a Horse and you would like to remove it from your list of My Horses?

**Step 1:** Log in to the FEI HorseApp with your FEI ID number and password.

Click here to see how to log in to the FEI HorseApp.

**Step 2 - Option a:** Once logged in, you will land on your Dashboard where you can directly select under **MY HORSES** the Horse for which you would like to no longer be associated with and follow **step 3**.

Click here to see how to explore the **Description** the FEI HorseApp.

**Step 2 - Option b:** Navigate to the **My Horses** section and select the Horse you would like to no longer be associated with.

**Step 3:** You will land on the page of the Horse, to remove the Horse from your list of My Horses click on the unlink logo.

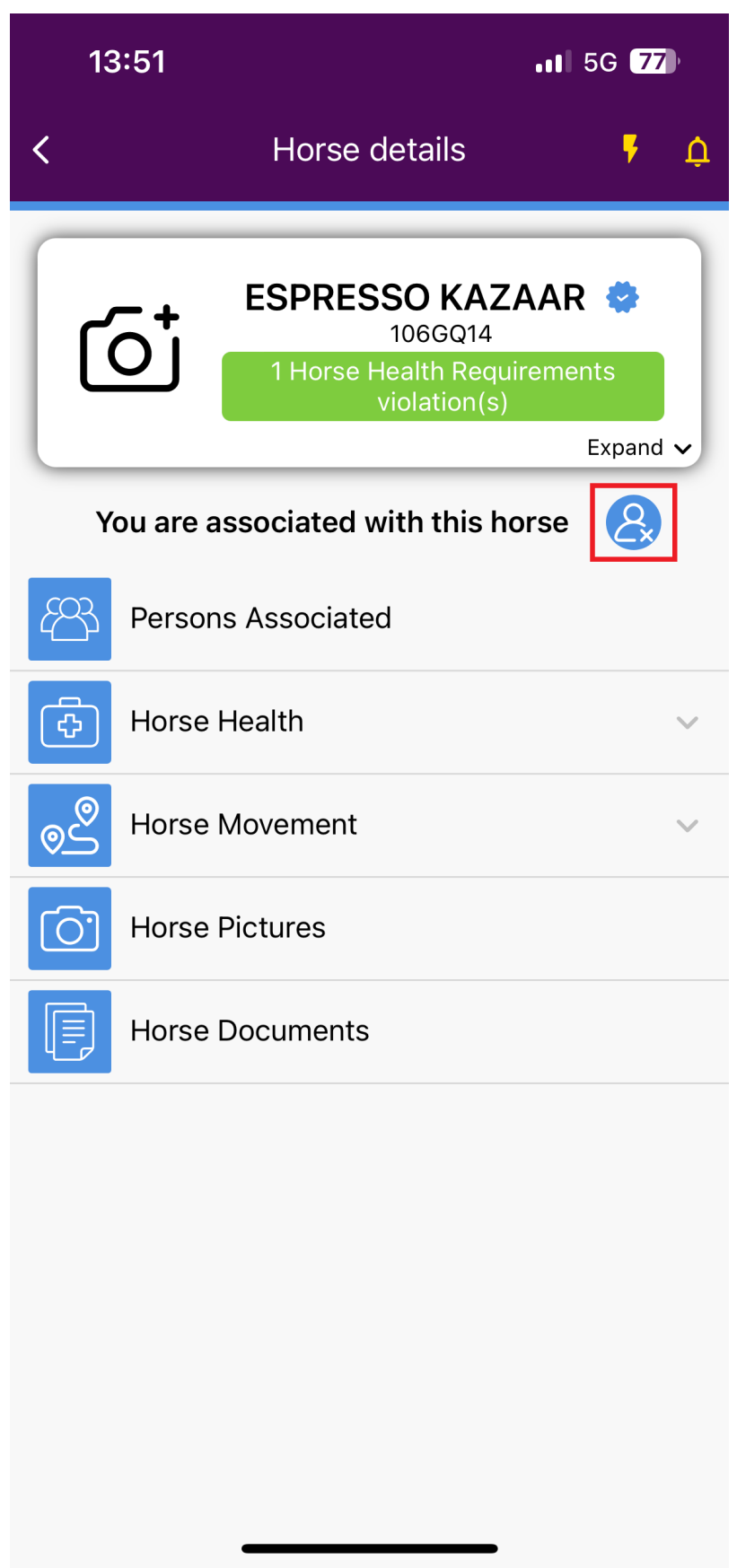

Step 4: Swipe to confirm you want to remove the Horse from your My Horses list.

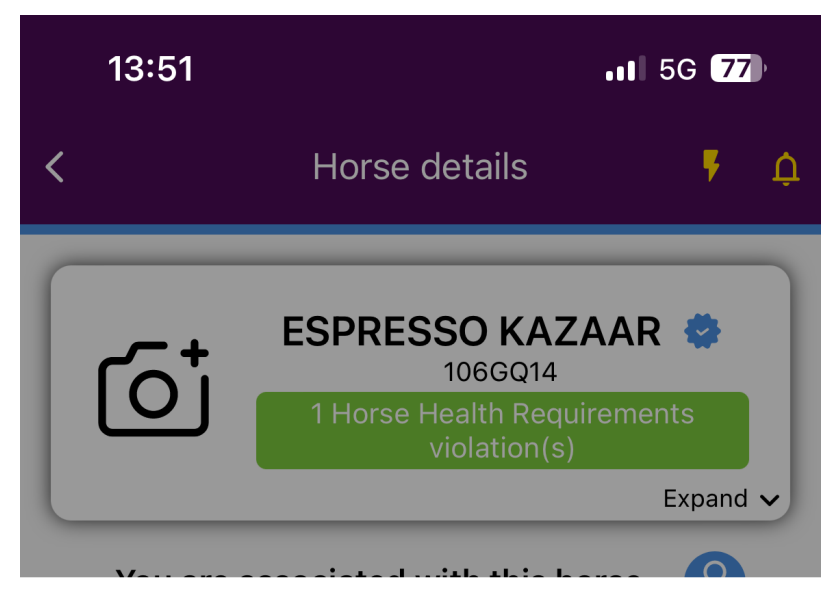

Are you sure you want to remove ESPRESSO KAZAAR (106GQ14) from your horses list?

|   | Swipe to confirm |
|---|------------------|
|   | Cancel           |
| _ |                  |
|   |                  |
|   |                  |
| _ |                  |

**Step 5:** A pop-up message will appear to confirm you are no longer associated with the Horse. Click on **OK**.

Page 4 / 6 (c) 2024 Fédération Equestre Internationale <usersupport@fei.org> | 2024-11-21 17:03 URL: https://howto.fei.org/content/20/285/en/how-to-remove-an-association-with-a-horse-on-the-fei-horseapp.html

| 13                                     | <b>51</b> 515                                                | <b>11</b> 5G <b>77</b> |  |
|----------------------------------------|--------------------------------------------------------------|------------------------|--|
| <                                      | Horse details                                                | ۵.                     |  |
| ESPRESSO KAZAAR<br>106GQ14<br>Expand ~ |                                                              |                        |  |
| You                                    | are not associated with this horse                           | 2                      |  |
| ¢                                      | Horse Health                                                 | $\checkmark$           |  |
| 0                                      | Horse Movement                                               | ~                      |  |
| 0                                      | You are no longer associated with ESPRESSO KAZAAR (106GQ14). |                        |  |
|                                        | ОК                                                           |                        |  |
|                                        |                                                              |                        |  |
|                                        |                                                              |                        |  |
|                                        |                                                              |                        |  |
|                                        |                                                              |                        |  |
|                                        |                                                              |                        |  |
|                                        |                                                              |                        |  |

You can click here if you need further information on how to manage My Horses on the FEI HorseApp.

Page 5 / 6

(c) 2024 Fédération Equestre Internationale <usersupport@fei.org> | 2024-11-21 17:03

URL: https://howto.fei.org/content/20/285/en/how-to-remove-an-association-with-a-horse-on-the-fei-horseapp.html

Unique solution ID: #1284 Author: Last update: 2024-10-04 13:56